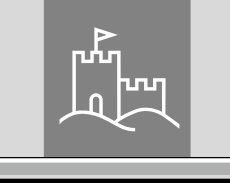

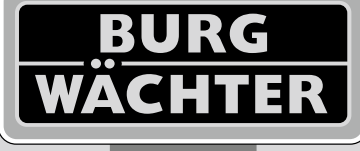

4-26 mm

AAA

4x

4.0" TF1

# Door eGuard DG 8200

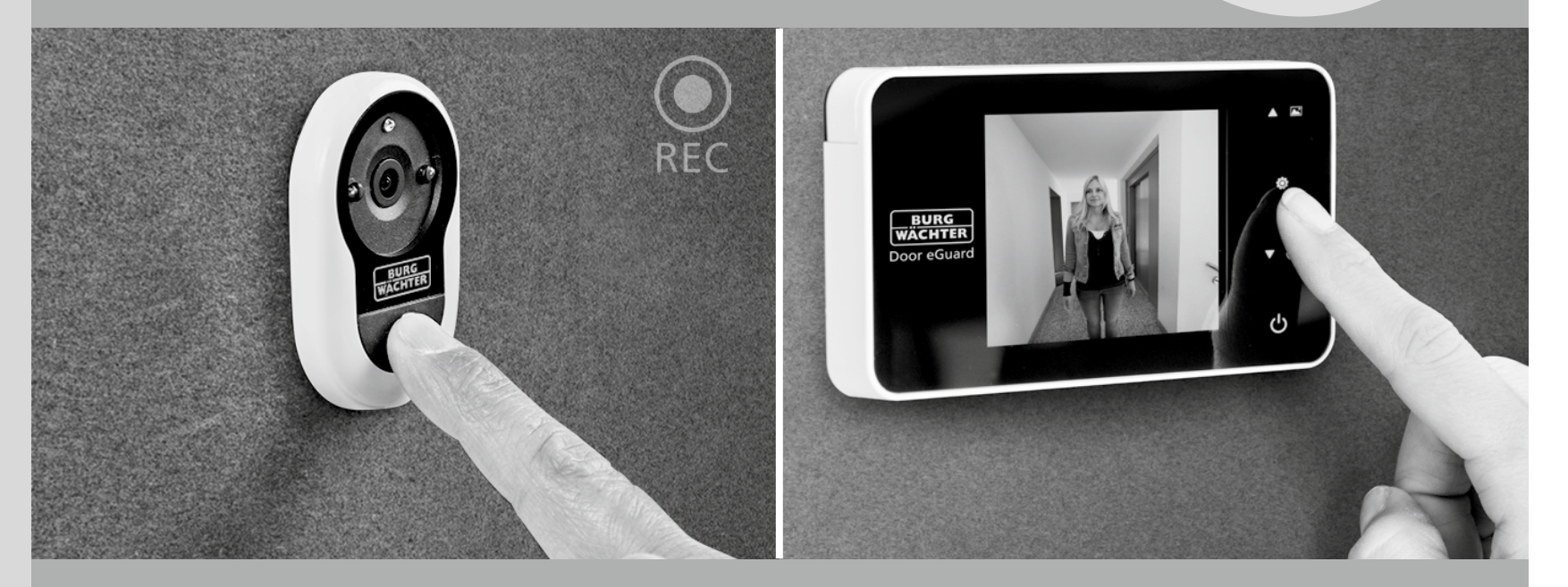

## hu Használati útmutató

Door eGuard DG 8200 06/2017

SD 25+2000

38-110 mm

BURG-WÄCHTER KG Altenhofer Weg 15 58300 Wetter Germany

www.burg.biz

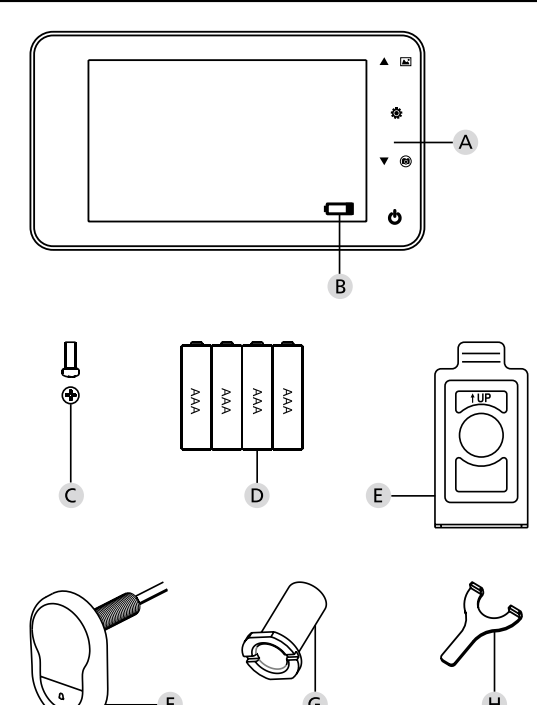

#### Ábra

- A Digitális ajtó kitekintő
- B Elemtöltöttség ellenőrzés
- C Rögzítő csavar
- D 4 db AAA elem
- E Szerelőlap
- F Kamera
- G Rögzítő foglalat
- H Meghúzó szerszám

- Minden jog fenntartva, beleértve a termék kialakításának esetleges előzetes figyelmeztetés nélküli módosításait, a műszaki funkciókat és a felhasználás módját is.
- A termék nem rendeltetésszerű használata, vagy eredeti kialakításának bármilyen módosítása esetén a nyújtott jótállás érvényét veszíti.
  A termékre nyújtott jótállás a jelen használati útmutatóban feltüntetett feltételeknek ellentmondó környezetben, vagy a használati útmutató rendelkezéseivel ellentétesen folytatott használat esetén is érvényét veszíti.

#### Fontos megjegyzések

- 1. Kérjük, hogy a termék használata előtt figyelmesen olvassa el a használati útmutatót.
- 2. Soha ne próbálja meg saját maga elvégezni a javítást, ne módosítsa a terméket sem annak tartozékait, így megelőzheti az esetleges baleseteket és a jótállás elveszítését!
- 3. Bizonyos vis maior esetek, pl. villámcsapás vagy hibás használat, az SD kártyán lévő adatok elveszítéséhez vezethet. Határozottan javasoljuk, hogy ilyen adatvesztések esetére készítsen a képi anyagról biztonsági másolatot. Az esetleges adatvesztésért semmilyen felelősséget nem vállalunk.
- 4. A termék tisztításához soha NE HASZNÁLJON vegyi anyagokat, pl. alkoholt vagy benzint.
- Kérjük, hogy a megfelelő jelzőlámpa kigyulladását követően haladéktalanul végezze el az elemek cseréjét, ezzel megelőzheti a termék lemerült elemek miatti esetleges megsérülését.

#### Tisztelt Ügyfelünk!

Köszönjük, hogy a BURG-WÄCHTER cég Door eGuard termékének megvásárlása mellett döntött. A Door eGuard kamerával és színes képernyővel rendelkező, elemmel táplált, könnyen telepíthető rendszer, amely anélkül teszi lehetővé a felhasználó számára, hogy a figyelemmel kövesse a lakásajtó előtt zajló eseményeket, hogy eközben őt magát megfigyelnék. Széles beállítási tartományának köszönhetően ez a kitekintő minden standard, 38 – 110mm vastag ajtótípus esetében felhasználható. A kamera-optika már meglévő 14–26 mm-es nyílások elfedésére alkalmas. Hála a széles látószögű lencsének az ajtó közvetlen közelében rejtőző személyek megfigyelésére is lehetőséget nyújt.

#### Fontos: a telepítés megkezdése előtt kérjük, olvassa el az egész használati útmutatót.

Új, elektronikus ajtó kitekintőnknek köszönhetően fokozottan biztonságos és jobb életminőséget kívánunk. BURG-WÄCHTER KG, az Ön szállítója

#### Telepítési útmutató

#### 1. A kamera rögzítése az ajtó külső oldalára.

Távolítsa el a meglévő ajtó kitekintőt, vagy a kívánt ponton fúrjon ki egy 14mm méretű lyukat. Távolítsa el a 3M védőfóliát, majd csúsztassa be kívülről a kamerát előkészített lyukba. Ügyeljen rá, hogy a kábel ne törjön meg az ajtóban. Győződjön meg róla, hogy a csengő gombja a kamera alatt található, és még az ajtóra rögzítés előtt úgy állítsa be a kamerát, hogy az a padlóhoz viszonyítva függőleges legyen (1. ábra).

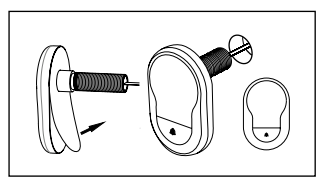

#### 2. A monitortartó rögzítése

Távolítsa el a monitor hátoldaláról szerelőlapot, ehhez a monitor alján csavarozza ki a megfelelő csavart. Távolítsa el a 3M védőfőliát a szerelőlapról, majd bújtassa át a középső nyíláson a kamera kábelét. Mielőtt a szerelőlapot 3M ragasztószalagok segítségével az ajtó belső oldalára rögzítené, győződjön meg róla, hogy a szerelőlapon látható nyíl felfelé mutat. Ezt követően húzza át a kamera kábelét a rögzítő foglalaton, majd húzza meg a foglalatot a melléket szerelőszerszám segítségével (2. ábra).

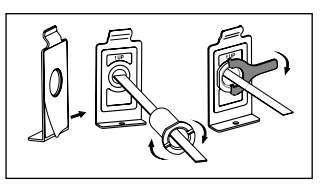

#### 3. SD-kártya

Több mint 25 kép elmentéséhez és az adatok exportálásához helyezzen a megfelelő slotba mikro SD kártyát. Az SD slot kinyitásához csúsztassa a fémlemezt a készülék alja felé. A slot ekkor kinyitható. Helyezze be a micro SD kártyát úgy, hogy a slot érintkezői és az SD kártya érintkezői közvetlenül egymáson feküdjenek. Ismét zárja be a fémlemezt, majd a rögzítéséhez csúsztassa a készülék teteje felé.

#### 4. A monitor felszerelése

Illessze a kamera kábelcsatlakozóját a monitorba úgy, hogy a kábel az SD kártya slot felé nézzen. A felesleges kábelt helyezze el óvatosan a képernyő hátoldalán látható bemélyedésbe. Ügyeljen rá, hogy ne csíphesse be a monitortartó.

- Csúsztassa a monitort az ajtóval párhuzamosan a tartóra úgy, hogy a csavarnyílást tartalmazó alsó lemez eltűnjön a képernyőház alján található nyílásban.
- 2 A monitor ekkor lassan lefelé húzva a felső tartóra akasztható.
- 3 A készüléket a képernyőház alján lévő nyíláson áthúzott csavarral rögzítse az ajtóra.

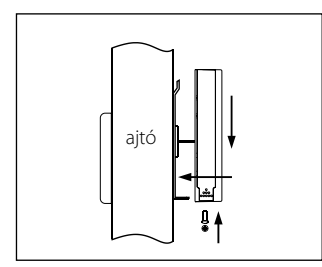

### Az elemek behelyezése és cseréje

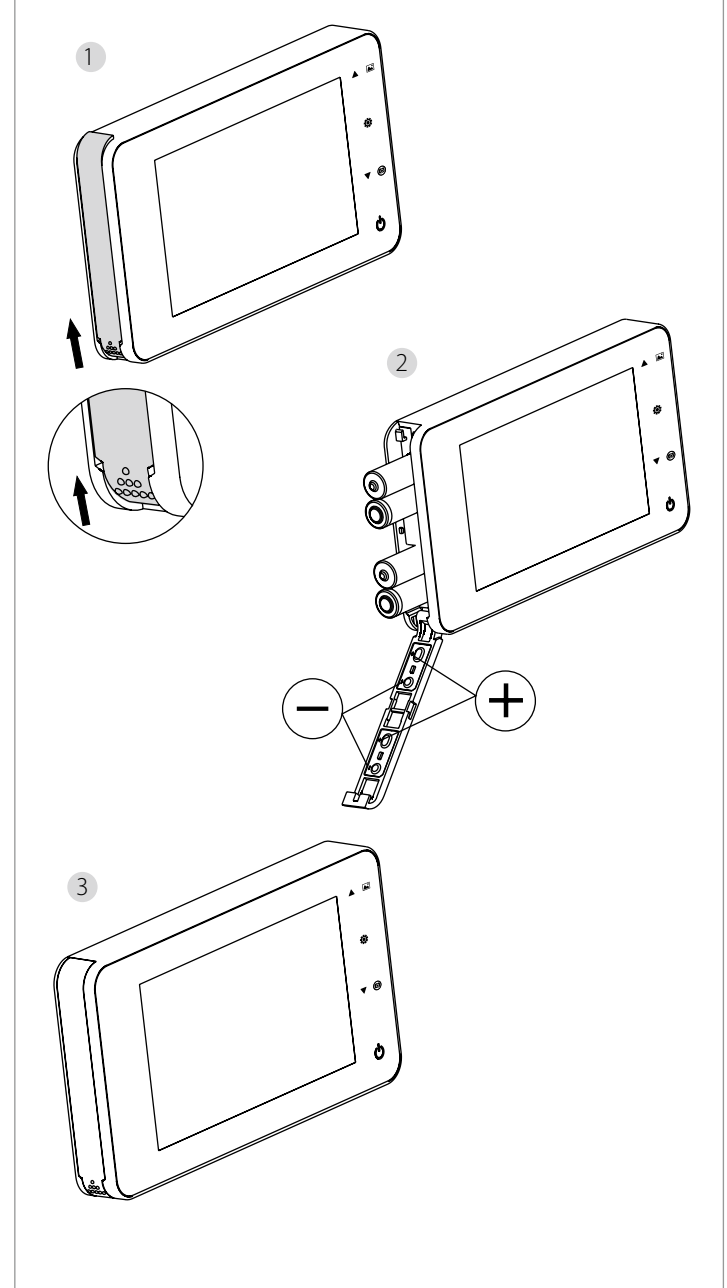

#### Behelyezés:

1 Felnyitásához tolja fel a fedelet az ábrán látható módon.

- 2 A fedélen látható "+" / "-" jeleknek megfelelően helyezze be az elemeket.
- 3 A fedél lecsukásához fordított lépéssort alkalmazzon.

#### Figyelem:

- A fedél felnyitása és lezárása során a sérülések megelőzése érdekében soha NE HASZNÁLJON nagy erőt.
- A fedél felnyitásakor NEM FEJTSEN KI ellenkező irányú nyomást, ellenkező esetben megsérülhet.
- A jelzőfény kigyulladását követően, kérjük, cserélje ki az összes elemet, ezzel megelőzi a termék megsérülését, miután teljesen lemerültek az elemek.

Ha az elemek már majdnem teljesen lemerültek, a töltöttség állapotot jelző kontrollfény villog, figyelmeztetve ezzel a felhasználót arra, hogy az elemeket ki kell cserélni. A termékhez az alább ismertetett elemtípust használja: AAA, 1,5V-os alkáli-mangán elem. A lemerült elemeket a helyi környezetvédelmi előírásokkal összhangban kell megsemmisíteni.

#### Használati útmutató

#### Használati útmutató

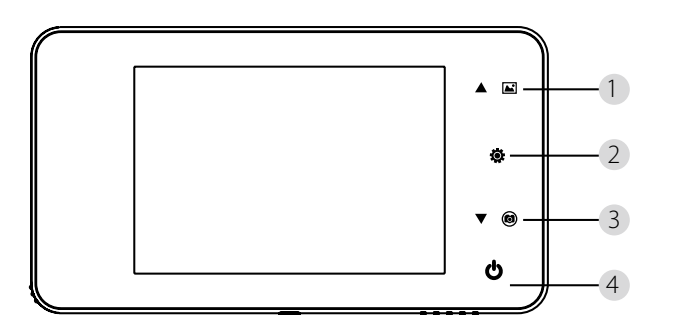

#### Az egyes gombok funkciói:

| Sz. | Alapfunkciók | Speciális funkciók                                                                                                    |
|-----|--------------|----------------------------------------------------------------------------------------------------|
| 1   | Fel          | <ul> <li>A fényképtallózás módba kapcsoláshoz nyomja<br/>meg a nyitóoldalon a Fel gombot;</li> <li>A fényképtallózás mód aktiválását követően nyomja<br/>vissza a fényképek közötti léptetésre szolgáló Fel<br/>gombot;</li> <li>Fénykép-szerkesztéséhez beállítások üzemmódban<br/>nyomja meg a Fel gombot;</li> </ul>                                                      |
| 2   | Menü<br>Ö    | <ul> <li>A Menü gombot az ajánlatot tartalmazó oldalhoz<br/>való hozzáféréshez használja;</li> <li>A fényképek törléséhez nyomja meg a Menü<br/>gombot; ezt követően kiválaszthatja az aktuális<br/>fényképek törlése opciót;</li> <li>Ha a fényképtallózás és beállítások módban<br/>lenyomja, és benyomva tartja a Menü gombot,<br/>kilép az aktuális oldalról.</li> </ul> |
| 3   | Le<br>V      | <ul> <li>A fényképtallózás mód bekapcsolását követően a<br/>fényképek közötti előre léptetéshez nyomja meg<br/>a Le gombot;</li> <li>Fénykép-szerkesztéséhez beállítások<br/>üzemmódban nyomja meg a Le gombot;</li> <li>Fényképkészítéshez nyomja meg a nyitóoldalon<br/>a Le gombot;</li> </ul>                                                                            |
| 4   | Zagon        | <ul> <li>Az új elemek behelyezése után a készülék<br/>bekapcsolásához nyomja meg, és tartsa<br/>benyomva a Start gombot.</li> </ul>                                                                                                    |

#### A képernyőtok hátoldala:

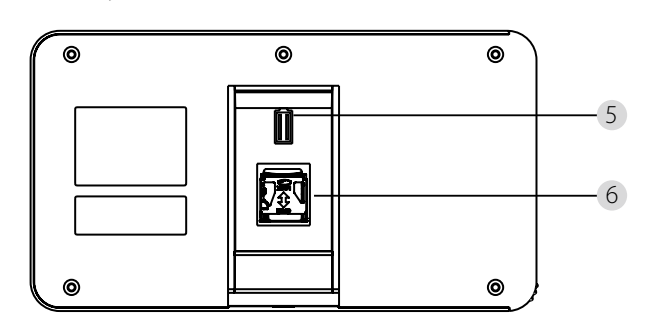

5 Kamera adatkábel csatlakozó6 Micro SD kártya bemenet

#### Rendszerbeállítások

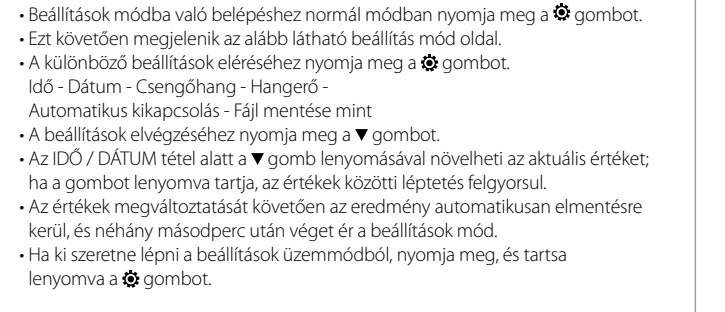

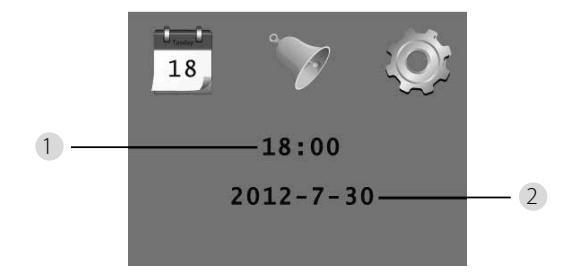

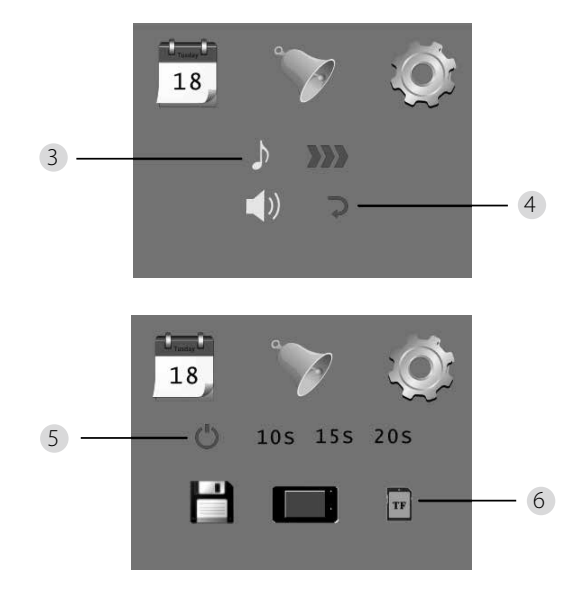

1 Idő beállítások
 2 Dátum beállítások

3 Csengőhang beállítások
 4 Hangerő beállítások:
 0: hang nélkül
 3: maximális hangerő

5 Automatikus kikapcsolás

- 6 Fájl mentése
- lokális fájlként
- (az adatok nem tölthetők le)
- · micro SD kártyára
- (az adatok SD kártya olvasó segítségével tölthetők le)

#### Az ajtó mögötti tér megfigyelése

- Normál üzemmódban az ajtó mögötti tér megfigyelésére a Start gomb megnyomását követően nyílik mód.
- A látogató megnyomja az ajtócsengőt, bent a helyiségben csengőhang hallható.
   A képernyő automatikusan bekapcsol, és megjeleníti az ajtó mögötti külső teret.
   A megadott idő elteltével automatikusan ismét kikapcsol.
- Normál üzemmódban a ▼ gomb megnyomását követően automatikusan fénykép készül, illetve kerül elmentésre a külső térről.

#### Látogatók

 Ha a látogató megnyomja az ajtócsengőt a kitekintőnél, bent a helyiségben csengőhang hallható.

- A képernyő eközben automatikusan bekapcsol, és megjeleníti az ajtó mögötti külső teret. A megadott idő elteltével automatikusan ismét kikapcsol.
- Az ajtócsengő megnyomását követően a kamera automatikusan fényképeket készít a látogatóról, és ha a tulajdonos nincs otthon, ez a fénykép a megadott fájlba kerül elmentésre; a tulajdonos így később leellenőrizheti, hogy ki volt az ajtó mögött, és adott esetben ezt az információt biztonsági céllal fel is használja.

#### Fényképek megjelenítése és törlése

• Normál üzemmódban a fényképek lejátszásához nyomja meg a ▲ gombot.

• A fényképek közötti léptetés során a kiválasztásukhoz használja a ▲ vagy ▼ gombot.

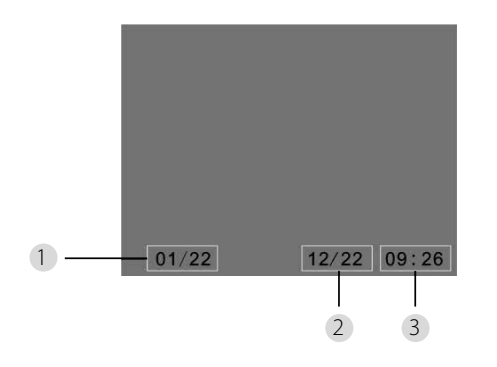

- 1 Aktuális fényképszám / teljes mennyiség
- 2 Hónap/nap
- Készítés időpontja

A fényképek böngészése során az aktuális fénykép kitörléséhez nyomja meg a 😨 gombot.

E gomb rövid lenyomását követően megjelenik a következő ikon:

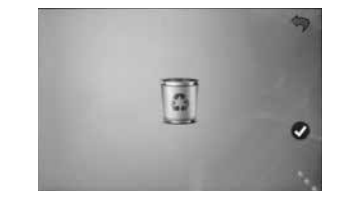

• A törlés jóváhagyásához nyomja meg a ▼ gombot.

#### Fájlválasztás automatikus mentéshez

- A felhasználó választhat, hogy fényképeket helyi fájlba, vagy TF kártyára kívánja-e elmenteni.
- · Alapértelmezett beállításban a rendszer a mentéshez helyi fájlt használ.

#### A memóriakártya behelyezése

- A micro SD kártya nem képezi a csomagolás részét. A felhasználónak először meg kell vásárolnia ezt a kártyát.
- A micro SD kártyát még az elemek behelyezése előtt helyezze be.
- A micro SD kártya behelyezése előtt feltétlenül tolja el az elemház fémfedelét az OPEN irányába.
- Emelje meg, majd nyissa fel a fémtok feledét, és csúsztassa be a helyére a micro SD kártyát.
- Ismét zárja le a fémfedelet, majd tolja vissza a LOCK irányába.
- Legfeljebb 8 GB micro SD kártyát használhat, ajánlott HDSC osztály: nagyobb, mint 6.

#### Specifikáció

| Ajtóvastagság                 | 38~110mm                                                                                                    |
|-------------------------------|----------------------------------------------------------------------------------------------------|
| Kamera                        | 0,3 megapixel                                                                                                    |
| LCD kijelző                   | 4.0" TFT                                                                                                    |
| Felbontás                     | QVGA (480 x 320)                                                                                                    |
| Tápellátás                    | 4x AAA<br>alkáli-mangán elemek 1,5V                                                                                 |
| A helyi memória<br>kapacitása | Kb. 25 fénykép<br>(ez a szám különbözhet a kamera<br>környezetének függvényében)                                    |
| Külső memória<br>kártya       | micro SD kártya (TF),<br>max. 8GB                                                                                   |
| 1 GB<br>fényképmemória        | 2.000 darab<br>(laboratóriumi körülmények között, a tényleges<br>szám ezektől eltérő feltételek esetén különbözhet) |
| Méretek                       | 139 (Szél.) x 77 (Mag.) x 15,8 (Mély.) mm                                                                           |
| Tömeg                         | 185g                                                                                                    |

#### Figyelem

Az arra jogosult engedélyező szerv által kifejezetten jóvá nem hagyott változtatások és módosítások a készülék használati engedélyének bevonásához vezethet.

#### Fontos: jogi megjegyzés

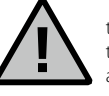

A videó-felügyeleti (képi, hang) adatok készítésére, rögzítésére és tárolására Németországban szigorú szabályok vonatkoznak. Kérjük, tartsa be a szövetségi adatvédelmi törvényből, esetleg a tartományi adatvédelmi jogszabályokból következő hatályos törvényi

előírásokat. Más országokban az helyileg érvényes adatvédelmi jogszabályi előírások vannak érvényben.

#### A termék megsemmisítése

#### Tisztelt ügyfelünk!

A segítségét kérjük a hulladékmennyiség csökkentéséhez. Ha a jövőben meg kívánná semmisíteni ezt a készüléket, kérjük, ne feledje, hogy számos alkatrésze értékes, újrahasznosítható anyagokat tartalmaz.

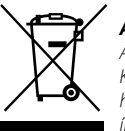

#### A kuka piktogram jelentése:

A kimerült elemeket tilos a háztartási hulladékba dobni. Kérjük, ezeket adja le az üzletben vagy települése hulladékgyűjtőjében. A leadás térítésmentes és törvény írja elő und gesetzlich vorgeschrieben.

Az EK megfelelőségi nyilatkozattal kapcsolatos kérdésekkel kérjük, lépjen kapcsolatba velünk az info@burg.biz e-mail címen.

A nyomdai hibák és műszaki módosítások joga fenntartva.